# SEGUNDA VIA DA CARTEIRA ONLINE

Estamos implantando o **requerimento eletrônico** de segunda via de carteira com atualização de foto.

## SIGA OS PASSOS ABAIXO PARA SOLICITAR SUA CARTEIRA

**d R** 

🔞 CREA-RJ

Acessar a área restrita do Portal. Após o login, navegue até o menu *Outros serviços* e selecione *Solicitar Segunda Via de Carteira (Área Restrita)* 

| Início   ART   Serviços Gratuitos               | Outros Serviços   RTs e QTs   Proto           | ocolo   Ouvidoria   Configurações |
|-------------------------------------------------|-----------------------------------------------|-----------------------------------|
| Profissional:                                   | Anuidades/Multas/Diferenças                   |                                   |
| 7/08/2021                                       |                                               |                                   |
|                                                 | Devolução/Transferência de<br>Crédito         |                                   |
| Assinou o Termo de Responsabili                 | Pagamento de Boletos com<br>Cartão de Crédito | :56 PM                            |
| Dados Pessoais: <u>Detalhar Dados I</u>         | Parcelamento                                  |                                   |
| Situação: NORMAL                                | Requerimento de Certidão                      |                                   |
| Local de Votação Confea/Cre<br>Eleição 2017: CR | Solicitar 2ª Via de Carteira                  | - CENTRO - 20070022 - RIO DE JA   |
| Eleição atual: INSPETORIA REG                   | IONAL BARRA DA TIJUCA AVEN                    | IDA DAS AMERICAS, 3939 LOJA U BLO |

2

No menu de seleção, escolha a primeira opção: *Para gerar requerimento de segunda via de carteira.* 

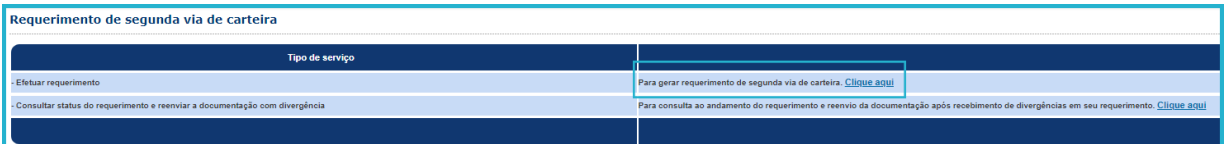

### A seguinte tela irá abrir:

| Further 0.2 March Contains                                                                                                    |
|----------------------------------------------------------------------------------------------------|
| Emilur 2ª via de Carteira                                                                                                    |
| (Dados do requerimento:                                                                                                    |
| FOTO ATUAL<br>AQUI                                                                                                    |
| Endereço Postal: RUA Bairro:TAQUARA Localidade: RIO DE JANEIRO - Estado: RJ CEP:                                                                                                    |
| Email: @crea-rj.org.br                                                                                                    |
| Telefone: RESIDENCIAL: (21)                                                                                                    |
| Pis/Pasep:                                                                                                    |
| Caso as informações do endereço, email ou telefone não estejam corretas: <u>Cliave aqui</u>                                                                                                    |
| Selecione o local de entrega: 🔤 Escolha o Local para Retirar a Carteira *** 🗸                                                                                                    |
| Descja Atualizar foto?<br>O Não - Sua carteira será emitida após a compensação de pagamento.<br>O Sim - Caso deseje atualizar a foto, após o pagamento da taxa, estaremos analisando se a foto enviada cumpre as nossas exigências.                                                                                                    |
| Termo de Responsabilidade:<br>Dectro assumi inteira responsabilidade palas informações prestadas neste requerimento e autenticidade das cópias dos documentos anexados de conformidade com o requerinto por este conseiho. Dectaro estar ciente de que a fabilidade do transcrito acima implicará nas penalidades cabiveis, previstas no código penal. |
| UL + aceto as condições * - <u>Clipte Aquit para visualitar o termo de acette da solicitação em formato PDF</u>                                                                                                    |
| ▲ coerra                                                                                                    |

Confira seus dados e, se estiverem corretos, selecione o local para retirar a carteira.

| 2 |
|---|
| 5 |
|   |

| Dados do requerimento:—                |                                                                 |                                        |
|----------------------------------------|-----------------------------------------------------------------|----------------------------------------|
| FOTO ATUAL<br>AQUI                     |                                                                 |                                        |
|                                        |                                                                 |                                        |
| Endereço Postal: RUA                   | Bairro: TAQUARA Localidade: RIO DE JANEIRO -                    | Estado: RJ CEP:                        |
| Email: crea                            | a-rj.org.br                                                     |                                        |
| Telefone: RESIDENCIAL: (21             | )                                                               |                                        |
| Pis/Pasep:                             |                                                                 |                                        |
| Caso as informações do ender           | reco, email ou telefone não estejam corretas: Clique aqui       |                                        |
| caso as mormações do ender             | eço, email ou telefone nao estejam corretas: <u>cirque aqui</u> |                                        |
| Selecione o local de entreg            | a: SEDE/RIO DE JANEIRO                                          | *                                      |
|                                        | CORN/INSPETORIA REGIONAL DE ITAPERUNA                           | <b>*</b>                               |
| Deseia Atualizar foto?                 | COMI /INSPETORIA REGIONAL DE MAGE                               |                                        |
| O Não - Sua carteira será em           | itid COML/INSPETORIA REGIONAL DE MARICA                         |                                        |
| O Sim - Caso deseje atualiza           | a CORS/INSPETORIA REGIONAL DE MIGUEL PEREIRA                    | nviada cumpre as nossas exigências     |
| -                                      | COML/INSPETORIA REGIONAL DE NITEROI                             |                                        |
|                                        | CORS/INSPETORIA REGIONAL DE NOVA FRIBURGO                       |                                        |
| Termo de Responsabilidade              | CORM/INSPETORIA REGIONAL DE NOVA IGUACU                         |                                        |
| Declaro assumir inteira responsat      | COSL/INSPETORIA REGIONAL DE PERPOPOLIS                          | ias dos documentos anexados de conforr |
|                                        | COSI /INSPETORIA REGIONAL DE PETROPOLIS                         |                                        |
| Li o posito as condiçãos * - Clig      | CORL/INSPETORIA REGIONAL DE RIO DAS OSTRAS                      |                                        |
| Cite aceito as condições - <u>Cite</u> | CORN/INSPETORIA REGIONAL DE SANTO ANTONIO DE PADU               | AL                                     |
|                                        | CORS/INSPETORIA REGIONAL DE TERESOPOLIS                         |                                        |
|                                        | CORS/INSPETORIA REGIONAL DE TRES RIOS                           |                                        |
|                                        | COSL/INSPETORIA REGIONAL DE VALENCA                             |                                        |
|                                        | COSL/INSPETORIA REGIONAL DE VOLTA REDONDA                       |                                        |
|                                        | T CUSUPUSTO DE RELACIONAMENTO DE ELETRONUCLEAR                  |                                        |
|                                        | COSL/POSTO DE ATENDIMENTO DE VASSOURAS                          |                                        |

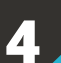

Nosso sistema agora permite que seja feita a atualização da foto no momento da solicitação de segunda via.

©2010 - Conselho

| Decei: | a Atua | lizar | foto2 |
|--------|--------|-------|-------|
| Desel  |        | 11201 | IULU: |

💭 Não - Sua carteira será emitida após a compensação de pagamento.

🔾 Sim - Caso deseje atualizar a foto, após o pagamento da taxa, estaremos analisando se a foto enviada cumpre as nossas exigências.

| Requerimento sem atualização de foto:                                                                                                    | Passos:                          |
|----------------------------------------------------------------------------------------------------|----------------------------------|
| Emitir 2ª Via de Carteira                                                                                                    | 1.Selecione a opção              |
| Dados do requerimento:                                                                                                    | " <b>Não</b> " em atualizar foto |
|                                                                                                    | <b>2.</b> Aceite as condicões.   |
| FOTO ATUAL<br>AQUI                                                                                                    | <b>3.</b> Clique em cadastrar.   |
|                                                                                                    |                                  |
| Endereço Postal: RUA Bairro:TAQUARA Localidade: RIO DE JANEIRO - Estado: RJ CEP:                                                                                                    |                                  |
| Email: crea-rj.org.br                                                                                                    |                                  |
| Telefone: RESIDENCIAL: (21)                                                                                                    |                                  |
| Pis/Pasep:                                                                                                    |                                  |
| Caso as informações do endereço, email ou telefone não estejam corretas: <u>Clique aqui</u>                                                                                                    |                                  |
| Selecione o local de entrega: SEDE/RIO DE JANEIRO V                                                                                                    |                                  |
| <b>Deseja Atualizar foto?</b><br>● Não - Sua carteira será emitida após a compensação de pagamento.<br>○ Sim - Caso deseje atualizar a foto, após o pagamento da taxa, estaremos analisando se a foto enviada cumpre as nossas exigências. |                                  |
| Termo de Responsabilidade:                                                                                                    |                                  |
| Declaro assumir inteira responsabilidade pelas informações prestadas neste requerimento e autenticidade das cópias dos documentos anexados de conformid                                                                                    |                                  |
| Li e aceito as condições * - Clique Aqui para visualizar o termo de aceite da solicitação em formato PDF                                                                                                    |                                  |
| CADASTRAR                                                                                                    |                                  |
|                                                                                                    |                                  |

### Requerimento com atualização de foto:

#### Passos:

 Selecione a opção
 "Sim" em atualizar foto.
 Selecione o arquivo da foto conforme as orientações indicadas.
 Aceite as condições.
 Clique em cadastrar.

| Emitir 2ª Via de Carteira                                                                                                    |
|----------------------------------------------------------------------------------------------------|
| Dados do requerimento:                                                                                                    |
| FOTO ATUAL<br>AQUI                                                                                                    |
| Endereço Postal: RUA Bairro:TAQUARA Localidade: RIO DE JANEIRO - Estado: RJ CEP:                                                                                                    |
| Email: crea-rj.org.br                                                                                                    |
| Telefone: RESIDENCIAL:                                                                                                    |
| Pis/Pasep:                                                                                                    |
| Caso as informações do endereço, email ou telefone não estejam corretas: <u>Clique aqui</u>                                                                                                    |
| Selecione o local de entrega: SEDE/RIO DE JANEIRO Y                                                                                                    |
| Deseja Atualizar foto?<br>O Não - Sua carteira será emitida após a compensação de pagamento.<br>® Sim - Caso deseje atualizar a foto, após o pagamento da taxa, estaremos analisando se a foto enviada cumpre as nossas exigências. |
| Entrega de Documento (s):                                                                                                    |
| Foto: (A foto deverá ser: 3x4 original em cores, recente e com fundo branco, não podendo ser de perfil Tamanho máximo 5mb - Formato: JPG).                                                                                          |
| Termo de Responsabilidade:                                                                                                    |
| Declaro assumir inteira responsabilidade pelas informações prestadas neste requerimento e autenticidade das cópias dos documentos anexados de conformidade com o requerido                                                          |
| Li e aceito as condições * - <u>Clique Aqui para visualizar o termo de aceite da solicitação em formato PDF</u>                                                                                                    |
| CADASTIAN .                                                                                                    |

**OBSERVAÇÃO:** Para selecionar o arquivo pode ser necessário alterar a caixa abaixo (conforme seta) para "**Todos os arquivos.**"

| 🚳 Abrir                                                                                                    | ×                                                         |
|----------------------------------------------------------------------------------------------------|-----------------------------------------------------------|
| $\leftarrow$ $\rightarrow$ $\checkmark$ $\bigstar$ Este Computador $\Rightarrow$ Área de Trabalho $\Rightarrow$ $\checkmark$ $\eth$ |                                                           |
| Organizar 🔻 Nova pasta                                                                                                    | == ?                                                      |
| Documentos ^ Nome                                                                                                    | ^                                                         |
| FOTO.JPG                                                                                                    |                                                           |
| 💻 Este Computador                                                                                                    |                                                           |
| 🛄 Área de Trabalhc                                                                                                    |                                                           |
| Documentos                                                                                                    | <b>Ε</b> ΟΤΟ ΝΟΥΑ                                         |
| 🖶 Downloads                                                                                                    | AQUI                                                      |
| 📰 Imagens                                                                                                    |                                                           |
| Músicas                                                                                                    |                                                           |
| 🧊 Objetos 3D                                                                                                    |                                                           |
| 📕 Vídeos                                                                                                    |                                                           |
| 🛀 OS (C:)                                                                                                    | <b>v</b>                                                  |
|                                                                                                    | >                                                         |
| Nome: FOTO.JPG                                                                                                    | Todos os arquivos (*.*)                                   |
|                                                                                                    | Adobe Acrobat Document (*.pdf)<br>Todos os arquivos (*.*) |

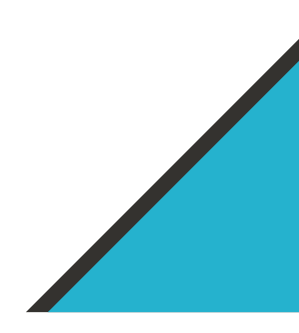

| Requerimento Efetuado com sucesso.                                                |
|-----------------------------------------------------------------------------------|
| Protocolo da solicitação: 202170039728.                                           |
| Quando estiver disponível para retirada será informado em comunicação via e-mail. |

| -                 |                 |
|-------------------|-----------------|
| <b>()</b> INFRINI | IR REQUERINGUTO |
|                   |                 |

6

Ao clicar em imprimir requerimento será gerado um PDF com o formulário RP e a taxa da carteira a ser paga.

| Requerimento de Profisisional - RPB         Nor dorpado de Molecular (Sen acovaçado)         Nor dorpado de Molecular (Sen acovaçado)         Nor dor dor         Nor dor dor         Nor dorpado de Molecular (Sen acovaçado)         Nor dorpado de Molecular (Sen acovaçado)         Nor dorpado de Molecular (Sen acovaçado)         Nor dorpado de Molecular (Sen acovaçado)         Nor dorpado de Molecular (Sen acovaçado)         Nor dorpado de Molecular (Sen acovaçado)         Data de Sensar (Sen acovaçado)         Data de Sensar (Se                                                                                                    | Requerimento de Profissional - RPP                                                                                                    |                                                        |                                              |                                                                        |
|----------------------------------------------------------------------------------------------------|----------------------------------------------------------------------------------------------------|--------------------------------------------------------|----------------------------------------------|------------------------------------------------------------------------|
| Nore do Pá           Nore do Pá           Nore do Pá           Nore do Pá           Statutorio         00 - taturalidade           OB - Staturalidade         01 - taturalidade           Bando Cola         00 - taturalidade           OB - Staturalidade         01 - taturalidade           OB - Staturalidade         01 - taturalidade           OB - Staturalidade         01 - Staturalidade           OB - Staturalidade         01 - Staturalidade           OB - Staturalidade         01 - Staturalidade           OB - Staturalidade         01 - Staturalidade           OB - Staturalidade         01 - Staturalidade           OB - Staturalidade         01 - Staturalidade           OB - Staturalidade         01 - Staturalidade           OF         11 - Staturalidade           OF         11 - Staturalidade           OF         12 - Staturalidade           OF         12 - Staturalidade           OF         12 - Staturalidade           OROBAD         21 - Staturalidade           OROBAD         21 - Staturalidade           OF         21 - Staturalidade           OROBAD         21 - Staturalidade           OROBAD         21 - Staturalidade <t< th=""><th>- Nume Complete da Frankesson ( Sen allowang)<br/>- Nume da Nai<br/>- Nume da Nai<br/>- Nume da Nai<br/>- Nume da Nai<br/>- Nume da Nai<br/>- Real Cal<br/>- Real Cal<br/>- Re</th><th>Re</th><th>equerimento de Pro</th><th>ofissional - RP</th></t<> | - Nume Complete da Frankesson ( Sen allowang)<br>- Nume da Nai<br>- Nume da Nai<br>- Nume da Nai<br>- Nume da Nai<br>- Nume da Nai<br>- Real Cal<br>- Real Cal<br>- Re | Re                                                     | equerimento de Pro                           | ofissional - RP                                                        |
| Norme do Pie           Name do Mais           Name do Mais           Statustication         (B) - Natural dashs           Data Ella Francisco         (B) - Natural dashs           Data Ella Francisco         (B) - Natural dashs           Difference         (B) - Natural dashs           Difference         (B) - Natural dashs           Diffe                                                                                                    | - Yorne du Nai<br>- Norme du Nai<br>- Norme du Nai                                                                               | 01 - Nome Completo da Profissional                     | (Sem abreviações )                           |                                                                        |
| Name de Piel  Name de Piel  N                                                                                                    | - Home da Pri<br>- Home da Pri<br>- Home da Pri<br>RESULTION (P. 1000 E JANELRO (P. 1000 (P. 1000 (                                                                                                    |                                                        |                                              |                                                                        |
| Norve da Male         09 - Heat-relations         09 - UF         07 - Paris           Stabilizer A         RO DE JANEIRO         RJ         BRASIL           Dated Cold         09 - UF         07 - Paris         BRASIL           Dated Cold         09 - UF         07 - Paris         BRASIL           Dated Cold         09 - UF         07 - Paris         BRASIL           Dated Cold         09 - UF         07 - Paris         BRASIL           Date do Exemption         RU         BRASIL         00 - UF         BRASIL           Date do Exemption         10 - Dia do Exemption         11 - Dia do Exemption         11 - Dia do Exemption         19 - Orgin Emerger           Date do Exemption         21 - LOP DE ANGER         10 - United do Exemption         10 - Orgin Ander Description         10 - Orgin Ander Description         10 - Orgin And                                                                                                    | - Nore do Mile     - Nore do Mile     - Nore do Nore do Mile     - Nore do Nore do     - Nore do Nore do     - Nore do Nore do     - Nore do Nore do     - Nore do     - Nore do Nore do     - Nore do     -                                                                                                    | 02 - Nome do Pai                                       |                                              |                                                                        |
| Netrostridation         01 - UP         01 - UP         01 - UP         01 - UP           ASSLEERA         RO DE JANERO         RJ         BRASL           Betra Ocid         Conservation         Profile         Profile         Profile           Detail Ocid         Scanadout         Bernardel JAntarmere         Profile         Profile         Profile         Profile           Detail Ocid         Scanadout         Bernardel JAntarmere         Profile         Profile                                                                                                    | 19 Automatadas                                                                                                    | 03 - Nome da Mãe                                       |                                              |                                                                        |
| Nationalization         Of - Maturalization         Of - Maturalization                                                                                                    | Alexander     Alexander                                                                                                    |                                                        |                                              |                                                                        |
| Construction         (No. Or De services of the services of the service of the service of the                                                                                                    | Notabilization Not Unit Antenne Constraints Not Unit Antenne Constraints Notabilization Notabilization Notabil                                                                                                    | 04 - Nacionalidade                                     | 05 - Naturalidade                            | 06-UF 07-Pais                                                          |
| Data Construct         Permitted ()         All control ()         Vol ()         Vol () <td>Strangel &amp; Canadadi - Repertide La Matamente - Deversate (u) - Voles (u) - Voles (u) - Vole</td> <td>BRAGILEIRA</td> <td>RIO DE JANEIRO</td> <td>BRASIL</td>                                                                                                    | Strangel & Canadadi - Repertide La Matamente - Deversate (u) - Voles (u) - Voles (u) - Vole                                                                                                    | BRAGILEIRA                                             | RIO DE JANEIRO                               | BRASIL                                                                 |
| Data de Nacimiento         17. Tras foranças         17. Tras foranças         17. Tras foranças         17. Tras foranças         17. Tras foranças         17. Tras foranças         17. Tras foranças         17. Tras foranças         17. Tras foranças         17. Tras foranças         18. Tras foranças         18. Tras foranças                                                                                                    |                                                                                                    | Solleiro(a) 🕱 Casado(a) 🗌 Sec                          | arado(a) Judicialmente 🗌 Divorciado(a) 🗌 Vic | we(a) Cutros X M F Sim Nin                                             |
| CPF         13: 11P 02902EP         11: 01: 01: 01: 01: 01: 01: 01: 01: 01:                                                                                                    | • CFF         • A 118 • 04 100 • 0         • 0 • 0 • 0 • 0 • 0 • 0 • 0 • 0 • 0 • 0                                                                                                    | 11 - Data de Nascimento 12 - Porte                     | ator de Necessidades Especiais               | 13 - Too Sanaulano 14 - Extor Rhi                                      |
| CPF         11 - 14 P / 56 P / 56                                                                                                    |                                                                                                    | XNão                                                   | Sim tweenpe                                  | A B AB O Positivo Negativo                                             |
| Take de Distar         21 - 20m         22 - Sergio         23 - Marcigio         24 - UF         RJ           Exteriorys Residencial (signatouro, nas, exertida, naimes e carginamento)         29 - Marcigio         29 - CEP         RJ           Calanza         27 - Marcino         29 - CEP         RJ         29 - CEP         RJ           Calanza         10 - DE JANEIRO         20 - CEP         RJ         20 - CEP         Calanza Postal           Calanza         11 - Testerono (2) Resoluciona         20 - Casa Postal         30 - CEP do Casa Postal         30 - CEP         Casa Postal           Sectore (1) Conversiti         39 - Mancipio         31 - CEP do Casa Postal         31 - CEP         31 - CEP         Casa Postal           Textore (1) Conversiti         30 - Mancipio         31 - CEP         31 - CEP         Casa Postal           Reviews (1) Conversiti         40 - Mancipio         31 - CEP         31 - CEP         Casa Postal           Reviews (1) Conversiti         40 - Mancipio         31 - CEP         31 - CEP         Casa Postal           Brance         30 - Mancipio         31 - CEP         31 - CEP         Casa Postal         Cenes Postal           Brance         30 - Mancipio         31 - CEP         Casa Postal         Cenes Postal         Cenes Postal         Cenes                                                                                                    | This is the finite                                                                                                    | 15 - CPF                                               | 16 - Nº PIS/PASEP 17 - Identic               | dade (RG) 18 - Data da Emissão 19 - Órgão Emissor                      |
| That die Eller         21 - Zhra         22 - Sophing         23 - Marcigio         24 - UF           Enterrop Residencial Digradium, nas, werde, nitrone e conservance         RU         RU         RU         RU           Enterrop Residencial Digradium, nas, werde, nitrone e conservance         27 - Marcigio         28 - UF         RU         RU           Barro         27 - Marcigio         28 - UF         RU         RU                                                                                                    | Thatise Effets                                                                                                    |                                                        |                                              |                                                                        |
| Enderson Dimension (Synadown, na., wenda, nimme e amplanmento)  Enderson Dimension (Synadown, na., wenda, nimme e amplanmento)  Enderson Comencia 31 - Triebre (S) Resolución 32 - Caisa Puetal 33 - CEP do Caisa Puetal 33 - CEP do Caisa Puetal 33 - CEP do Caisa Puetal 33 - CEP do Caisa Puetal 33 - CEP do Caisa Puetal 33 - CEP do Caisa Puetal 33 - CEP do Caisa Puetal 33 - CEP do Caisa Puetal 33 - CEP do Caisa Puetal 34 - Enderson Comencia 37 - UF 36 - CEP do Caisa Puetal 39 - UF 36 - CEP do Caisa Puetal 39 - UF 36 - CEP do Caisa Puetal 39 - UF 36 - CEP do Caisa Puetal 39 - UF 36 - CEP do Caisa Puetal 39 - UF 36 - CEP do Caisa Puetal 39 - UF 36 - CEP do Caisa Puetal 30 - CEP do Caisa Puetal 30 - CEP do Caisa Puetal                                                                                                    | Enderson Residence (Spranktown nas. wennis. naime en any any any any any any any any any an                                                                                                    | 20 - Titulo de Eleitor                                 | 21 - Zona 22 - Seção                         | 23 - Município 24 - UF                                                 |
| Extempo Readeviati Operations, no., events, nimes e companyes         27 - Marcipo         28 - Cesa Postal           Barro         27 - Marcipo         28 - Cesa Postal         29 - CEP de Cesa Postal           Technol (Prestroad)         11 - Technol (Prestroad)         29 - Cesa Postal         29 - CEP de Cesa Postal           Externo Domenia (Rogendous, rus, evends, nimes e complemente)         29 - Marcipia         21 - Lega Postal         21 - Cesa Postal           Barro         9 - Manolpia         21 - Lega Postal         21 - Cesa Postal         21 - CEP de Cesa Postal           Barro         9 - Manolpia         21 - Lega Postal         21 - CEP         21 - CEP           Technol (Rogendous, rus, evends, nimes e complemente)         21 - Lega Postal         21 - CEP         21 - CEP           Barro         9 - Manolpia         21 - Lega Postal         21 - CEP         24 - CEP           Technol (Rogendous, rus, evends, nimes e Complemente)         11 - Enterno (Rogendous)         22 - Cesa Postal         21 - Lega Postal           Barro         9 - Manolpia         21 - Lega Postal         21 - Lega Postal         21 - Lega Postal           E- cesa Postal         11 - Enterno (Rogendous)         11 - Enterno (Rogendous)         12 - Lega Postal         12 - Lega Postal           E- cesa Postal         11 - Enterno (Rogendous)         12 - Lega Postal <td>Endersop Titedensic (ligendours), va. evends, science a consummable     Endersop Titedensic (ligendours), va. evends, science a consumerative     Titedensop Contential (ligendours), rate, evends, ninnes e constantence     Titedensop Contential (ligendours), rate, evends, ninnes e constantence</td> <td></td> <td></td> <td>RJ</td>                                                                                                    | Endersop Titedensic (ligendours), va. evends, science a consummable     Endersop Titedensic (ligendours), va. evends, science a consumerative     Titedensop Contential (ligendours), rate, evends, ninnes e constantence     Titedensop Contential (ligendours), rate, evends, ninnes e constantence                                                                                                    |                                                        |                                              | RJ                                                                     |
| Barro 27 - Marcipio 28 - CEP 29 - CEP 29 - CEP 20 - CEP 20 - CEP 2                                                                                                    | - Bairmo 27 - Marcizio 28 - GP 20 - GP 20 - GP                                                                                                    | 25 - Endereço Residencial (logradou                    | ro, rua, avenida, número e complemento)      |                                                                        |
| Samo         // 1. NANDO         // 1. NANDO         // 1. NANDO           OLARA         REIO E JANEIRO.         // 1. NANDO         // 1. NANDO           Territori, 1. Staturo (J.) Flastencial         32 - Celas Potal         33 - CEP G Calse Potal           D.)                                                                                                    | - Salition         (1'-MANDROM         (P-CEP           - Salition         (1'-MANDROM         (P-CEP           - Rold Del J. Aleritono         (P-CEP)         (P-CEP)           - Teledore (1)         (P-CEP)         (P-CEP)           - Teledore (1)         (P-CEP)         (P-CEP)           - Teledore (1)         (P-CEP)         (P-CEP)           - Teledore (1)         (P-CEP)         (P-CEP)           - Teledore (1)         (P-CEP)         (P-CEP)           - Teledore (1)         (P-CEP)         (P-CEP)           - Teledore (1)         (P-CEP)         (P-CEP)           - Teledore (1)         (P-CEP)         (P-CEP)           - Teledore (1)         (P-CEP)         (P-CEP)           - Teledore (1)         (P-Teledore (1))         (P-CEP)           - Teledore (1)         (P-Teledore (1))         (P-Teledore (1))           - Teledore (1)         (P-Teledore (1))         (P-Teledore (1))           - Teledore (1)         (P-Teledore (1))         (P-Teledore (1))           - Teledore (1)         (P-Teledore (1))         (P-Teledore (1))           - Teledore (1)         (P-Teledore (1))         (P-Teledore (1))                                                                                                    |                                                        |                                              | 20.15 00.05D                                                           |
| MORACA     Mol Du SAMERO     Mol Du SAMERO     MOL DU SAMERO     MOL DU SAMERO                                                                                                    | ALLANGKA (IN DUCK 24/BERKU 2) [RK] [Readerout 2] 2 - Care Pondat 2] 2 - Care Pondat 2] 2                                                                                                    | 26 - 68/0                                              | 27 - Municipio                               | 20-07 29-027                                                           |
| tentore (1) (Instancial (I) Instancia (I) Instancia (                                                                                                    | S- Marce (n) (namoroa (n) (namoroa (n) (namoroa (n) (namoroa (n) (namoroa (n) (namoroa (n) (namoroa (n) (namoroa (n) (namoroa (n) (namoroa (n) (namoroa (n) (namoroa (n) (namoroa (n) (namoroa (n) (namoroa (namoroa (namoroa (                                                                                                    | TAQUARA                                                | RIO DE JAN                                   |                                                                        |
| Samo Connectal (Agastour, na, annich, nin-ren e complementiti)      Barre                                                                                                    |                                                                                                    | (24)                                                   |                                              | 32 - Calka Politiki 33 - CEP da Calka Politiki                         |
| Barro Jo - Minispino III - Minispino Jo - Minispino Jo - Minispino Jacobia Jacobia J                                                                                                    | Service with an experimental material and a service of the service of the se                                                                                                    | 34 - Enderson Comercial discrations                    | na avanida nimem e comolemento)              |                                                                        |
| Barre 30 Manipine 31 - 047 34 - CEP<br>Tendrare (1) Connectal 40 - Testime (2) Connectal 1 - Extenses para Connectan Connectan C                                                                                                    |                                                                                                    | or - Enteringe contention (regration                   |                                              |                                                                        |
| Telefone (1) Conversal 40 - Telefone (2) Conversal 41 - Endere op para Conversion Ceirae Proteit<br>Enal Ceirae - Ceirae Proteit<br>@creae-fj.org.br                                                                                                    | Telefore (1) Conversion     All - Telefore (2) Conversion     All - Telefore (2) Conversion     All - T                                                                                                    | 35 - Bairro                                            | 36 - Município                               | 37 - UF 38 - CEP                                                       |
| Teldone (1) Conercial 41 - Endemon para Conegoralincia 41 - Endemon para Conegoralincia Cenar Detail Cenar Cenar Cenar Cenar Cenar Cenar Cenar Postal Cenar Cenar                                                                                                    | - Statkner (1) Connecial     - Statkner (2) Connecial     - Statkner (2) Connecial     - Statkner (2) Connecial     - Statkner (2) Connecial     - Connecial     - Connecial     - Connecial     - Connecial     - Connecial     - Connecial     - Connecial     - Connecial     - Connecial     - Connecial     - Connecial     - Connecial     - Connecial     - Connecial     - Connecial     - Connecial     - Connecial                                                                                                    |                                                        |                                              |                                                                        |
| E-mail  Crea-rj.org.br                                                                                                    | 2 - Ernal  Conversion Conversion Calus Postul  Conversion Conversion Calus Postul  Conversion Conversion Calus Postul  Conversion Postul  Sofering Postulation                                                                                                    | 39 - Telefone (1) Comercial                            | 40 - Telefone (2) Comercial                  | 41 - Endereço para Correspondência                                     |
| E-mail<br>@crea-rj.org.br                                                                                                    | 2 - E-ral<br>@crea-rj.org.br<br>5 - Serviço Requendo:                                                                                                    |                                                        |                                              | Residencial Comercial Caixa Postal                                     |
| @crea-rj.org.br                                                                                                    | ©crea-rj.org.br  - Serviço Requerido:                                                                                                    | 42 - E-mail                                            |                                              |                                                                        |
|                                                                                                    | 3 - Serviço Requerido:                                                                                                    | @crea-rj.                                              | org.br                                       |                                                                        |
|                                                                                                    | 5 - Serviço Requerido:                                                                                                    | 39 - Telefone (1) Comercial<br>42 - E-mai<br>@crea.rj. | 40 - Telefone (2) Correctal                  | 41 - Endereço para Correspondência<br>Residencial Consercial Caisa Por |
| vitir 2ª via da carteira de Identidade Profissional Deseja atualizar foto. Fila de validação do documento.                                                                                                    |                                                                                                    |                                                        |                                              |                                                                        |
| nitir 2ª via da carteira de Identidade Profissional Deseja atualizar foto. Fila de validação do documento.                                                                                                    |                                                                                                    |                                                        |                                              |                                                                        |
| nitir 2º via da carteira de identidade Profissional Deseja atualizar foto. Fila de validação do documento.                                                                                                    |                                                                                                    |                                                        |                                              |                                                                        |

| .,                                                                                                    | b (-) oufras dedu                                                                                                    | ões.                                                                                                  | (+) mora / mu                                                                                              | Illa                           | (+) outros a                                                                      | créscimos                    | (=) Valor cobrado |
|----------------------------------------------------------------------------------------------------|----------------------------------------------------------------------------------------------------|----------------------------------------------------------------------------------------------------|----------------------------------------------------------------------------------------------------|--------------------------------|-----------------------------------------------------------------------------------|------------------------------|-------------------|
| Data do documento                                                                                                    | N <sup>e</sup> documento                                                                                                    |                                                                                                    | Tipo doc.                                                                                                  | Aceite                         | Data proces.                                                                      | Nosso númer                  | 0                 |
| 17/08/2021                                                                                                    | Carteira                                                                                                    | ··· Moeda                                                                                             | RC<br>Quantidade                                                                                           | N                              | 17/08/2021                                                                        | AnêncialCód                  | nn Cadanta        |
|                                                                                                    | 017/019                                                                                                    | RS                                                                                                    |                                                                                                    |                                | . 100                                                                             | 1769-8                       | / 8184-1          |
| Nome do sacado                                                                                                    |                                                                                                    |                                                                                                    |                                                                                                    |                                | Registro                                                                          |                              | CPF/CNPJ          |
| Endereço                                                                                                    |                                                                                                    |                                                                                                    |                                                                                                    |                                |                                                                                   |                              |                   |
| RUA                                                                                                    |                                                                                                    |                                                                                                    |                                                                                                    |                                |                                                                                   | TAQUA                        | BA.               |
| RIO DE JANEIS                                                                                                    | 0                                                                                                    |                                                                                                    |                                                                                                    |                                |                                                                                   | RI                           | GEF               |
| struções de responsabil                                                                                                    | dade do oedente                                                                                                    |                                                                                                    |                                                                                                    |                                |                                                                                   |                              |                   |
| NAO ACEITAR<br>O CREA-RJ SO                                                                                                    | APOS O VENCIM<br>MENTE ANALISA                                                                                                    | ENTO. Desc<br>RÁ O REQU                                                                               | considerar se<br>IERIMENTO I                                                                               | quitado.<br>DO SER             | NIÇO OBJETO                                                                       |                              |                   |
| NAO ACEITAR<br>O CREA-RJ SO<br>DESTE PROTO                                                                                      | APOS O VENCIM<br>MENTE ANALISĂ<br>COLO APÓS O P                                                                                       | IENTO. Desc<br>IRÁ O REQU<br>AGAMENTO                                                                 | ionsiderar se<br>IERIMENTO I<br>DA RESPEC                                                                  | quitado.<br>DO SER<br>CTIVA T. | IVIÇO OBJETO<br>AXA.                                                              |                              |                   |
| NAO ACEITAR<br>O CREA-RI SO<br>DESTE PROTO<br>Os serviços serão<br>Caso efetivo paga<br>e fetivação do par<br>A tenção: como se | APOS O VENCIM<br>MENTE ANALISA<br>COLO APÓS O P<br>iberados após a o<br>imento por meio o<br>amento, face o lin<br>trata de tributos, | IENTO. Desc<br>IRÁ O REQU<br>AGAMENTO<br>Sompensação<br>te transação<br>mite de horár<br>a data de ve | onsiderar se<br>IERIMENTO I<br>D A RESPEC<br>D bancária.<br>eletrônica (or<br>io de comper<br>incimento em | quitado.<br>DO SER<br>CTIVA T. | KIIÇO OBJETO<br>AXA.<br>lefone, aplicativos),<br>jo boleto.<br>semana ou feriados | acompanhe<br>s deve ser ante | scipada.          |

exigências.E entraremos em contato via e-mail para informar caso haja necessidade de envio de nova foto.

É possível após gerar o protocolo acompanhar seu andamento.

| Requerimento de segunda via de carteira                                      |                                                                                                    |  |  |
|------------------------------------------------------------------------------|----------------------------------------------------------------------------------------------------|--|--|
| Tipo de serviço                                                              |                                                                                                    |  |  |
| - Efetuar requerimento                                                       | Para gerar requerimento de segunda via de carteira. <u>Clique aqui</u>                                                                 |  |  |
| - Consultar status do requerimento e reenviar a documentação com divergência | Para consulta ao andamento do requerimento e reenvio da documentação após recebimento de divergências em seu requerimento. Clique aqui |  |  |
|                                                                              |                                                                                                    |  |  |

| Lista de Requerimentos |                 |                                       |                             |
|------------------------|-----------------|---------------------------------------|-----------------------------|
| Protocolo              | Data da emissão | Tipo de requerimento                  | Status                      |
| 202170039728           | 2021-08-17      | SEGUNDA VIA DE CARTEIRA DE IDENTIDADE | AGUARDANDO COMPENSAÇÃO TAXA |
|                        |                 |                                       |                             |
|                        |                 |                                       |                             |